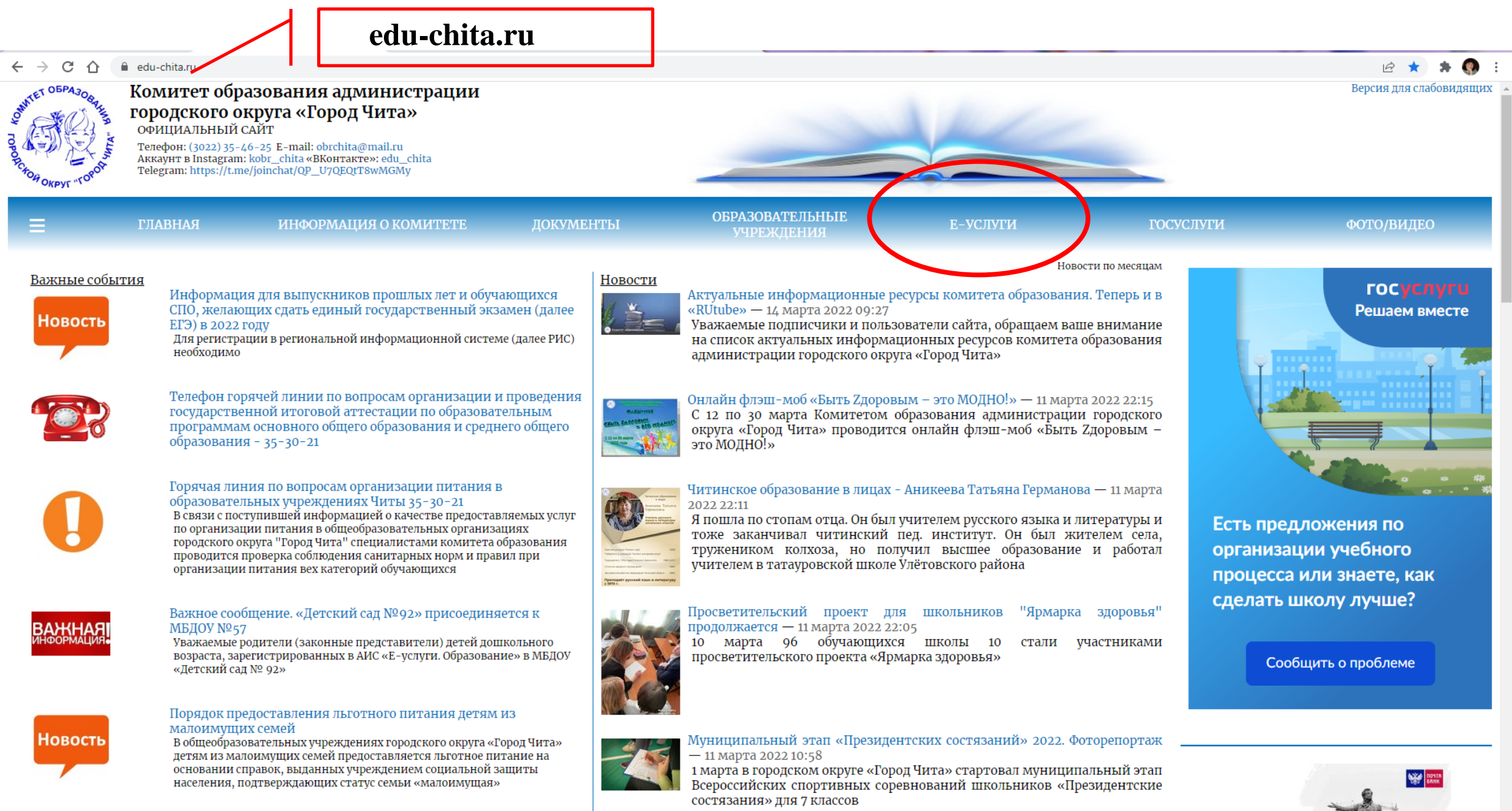

|  | <br> |
|--|------|

# На портале dou.zabedu.ru нажмите Регистрация заявления

🗲 🔶 🖸 🔒 dou.zabedu.ru/?once=075cQOVVCDtquXf5DhoLr99AhCR9piVi8v2yBKRw76741DkaA0xexzDCO91pLJi2wKQlR\_uyrizLrivxGfyPv4UHFXw#/

# Портал образовательных услуг

Получение государственных и муниципальных услуг в сфере образования в электронном виде

Забайкальский край

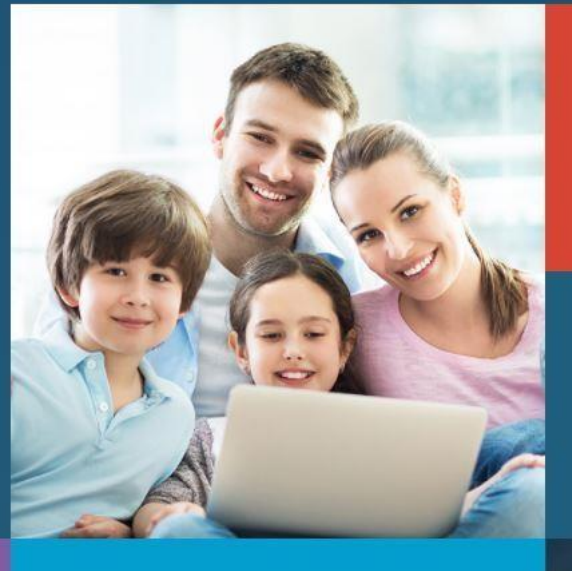

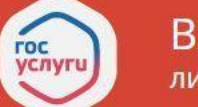

Вход в личный кабинет

Вход в Сетевой Город. Образование.

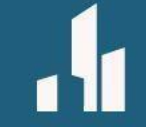

Поиск образовательных организаций

# Регистрация заявления

Поиск заявления Информация для родителей и детей

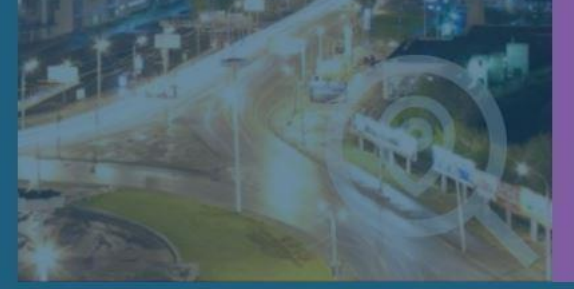

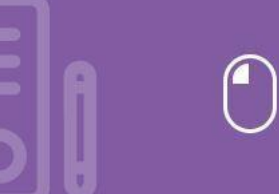

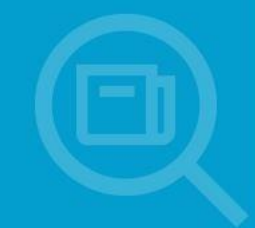

☆ \varTheta :

# Далее нажмите Регистрация заявления в 1 класс будущего учебного года

🗧 🔶 🕑 🔒 dou.zabedu.ru/?once=075cQOVVCDtquXf5DhoLr99AhCR9piVi8v2yBKRw76741DkaA0xexzDCO91pLJi2wKQIR\_uyrizLrivxGfyPv4UHFXw#/selectModule

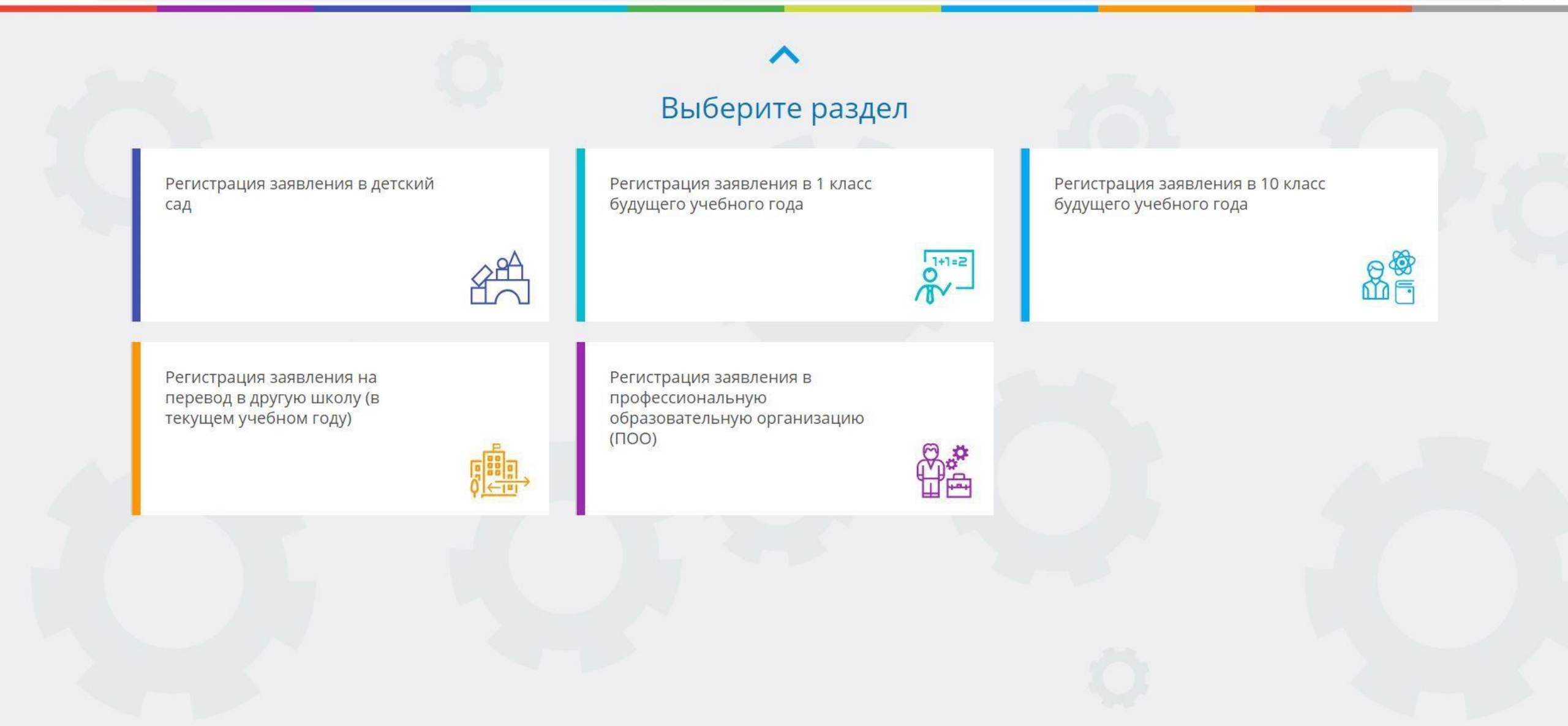

# Далее нажмите Войти (Нужна заранее зарегистрированная учётная запись Госуслуг)

🗧 🔶 C 🔮 dou.zabedu.ru/Esia/LoginForm?ReturnUrl=%2FModules%2FFIRSTGRADEMODULE%2F%3Fonce%3D1uG-dZ7lfGLGCdDuMBGxelZx0jqioDGuNfKKKzdnQFhJ26CYpJVbosaHq4U4WsBEmtVdmc9vT40qpG6bKbilD0W2AbM

Портал образовательных услуг Забайкальского края

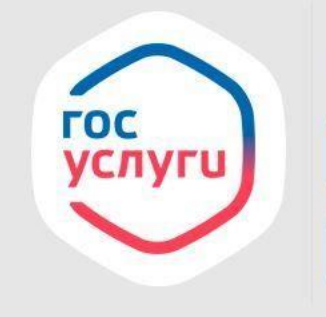

Войти через Госуслуги очень просто!

войти

ВЕРНУТЬСЯ НА ГЛАВНУЮ СТРАНИЦУ

# Далее необходимо войти через госуслуги

| 07 | ☆ | 0 | 1000 |
|----|---|---|------|
|    |   |   |      |

.

| Вход                         |                                                |
|------------------------------|------------------------------------------------|
| Телефон, почта или СНИЛС     | Куда ещё можно войти с<br>паролем от Госуслуг? |
| Пароль                       |                                                |
| Не запоминать логин и пароль |                                                |
| Войти                        |                                                |
|                              |                                                |

Помощь и поддержка Условия использования Политика конфиденциальности Русский v

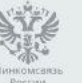

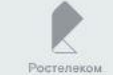

# Далее заполните форму (Данные заявителя). После заполнения всех полей откроется следующий шаг.

Заполните форму:

Поля, отмеченные звездочкой (\*), обязательны для заполнения!

| Да                                        | анные заявителя                                   |
|-------------------------------------------|---------------------------------------------------|
| 💵 Заявитель                               | Удостоверение личности                            |
| Иванов                                    | Паспорт гражданина РФ                             |
| Фамил                                     | лия*<br>7000                                      |
| Иванович                                  | 1мя* Серия*<br>700000                             |
| При наличии заполняется обязательно Отчес | ство Номер*<br>УФМС России по Забайкальскому краю |
| 01.01.1990<br>Дата рожден                 | • Кем выдан*<br><sup>НИЯ*</sup> 01.01.2010        |
| с. Тестовое Место рожден                  | дата выдачи*<br>000-000                           |
| Законный представитель<br>Тип заявите     | <ul> <li>Код подразделения*</li> </ul>            |
| Отец<br>Тип родст                         | ▼<br>TB∂*                                         |

# Далее заполните форму (Ребёнок). После заполнения всех полей откроется следующий шаг.

| <b>*</b>                            | Ребёнок         |                                  |               |
|-------------------------------------|-----------------|----------------------------------|---------------|
| <u>ФИО</u>                          |                 | 🔳 Удостоверение личности         |               |
| Иванов                              |                 | Свидетельство о рождении         |               |
|                                     | Фамилия*        |                                  | Тип документа |
| Пётр                                |                 | І-СП                             |               |
|                                     | /MR*            |                                  | Серия*        |
| Иванович                            |                 | 123456                           |               |
| При наличии заполняется обязательно | Отчество        |                                  | Номер*        |
| 01.01.2012                          | =               | Отделом ЗАГС Забайкальского края |               |
| 01.01.2013                          | <u> </u>        |                                  | Выдан*        |
|                                     | Дата рождения*  | 03.01.2013                       | <b></b>       |
| с. Тестовое                         |                 |                                  | Лата выдачи*  |
|                                     | Место рождения* | 123456                           |               |

Номер актовой записи\*

### Далее заполните форму (Адрес). После заполнения всех полей откроется следующий шаг. Адрес

#### 🏛 Адрес регистрации ребенка

|                                                                                                    | Регион* |
|----------------------------------------------------------------------------------------------------|---------|
| Читинский                                                                                                    |         |
| При наличии заполняется обязательно                                                                                                    | Район   |
| Город/Населенный пункт*                                                                                                    |         |
| Введите корректное название города или населеного пункта. Только кириллица,<br>цифры, «пробел», «/», «\», «(», «)» или «-», до 50-ти символов. |         |
| Улица                                                                                                    |         |
| При наличии заполняется обязательно                                                                                                    |         |
| Дом*                                                                                                    |         |
| Максимум 10 символов                                                                                                    |         |
| Строение                                                                                                    |         |
| Корпус                                                                                                    |         |
| Квартира                                                                                                    |         |

#### 🛱 Адрес проживания ребенка

|                                                                                                    | Регион* |
|----------------------------------------------------------------------------------------------------|---------|
| Читинский                                                                                                    |         |
| При наличии заполняется обязательно                                                                                                    | Район   |
| Город/Населенный пункт*                                                                                                    |         |
| Введите корректное название города или населеного пункта. Только кириллица,<br>цифры, «пробел», «/», «\», «(», «)» или «-», до 50-ти символов. |         |
| Улица                                                                                                    |         |
| При наличии заполняется обязательно                                                                                                    |         |
| Дом*                                                                                                    |         |
| Максимум 10 символов                                                                                                    |         |
| Строение                                                                                                    |         |
| Корпус                                                                                                    |         |
| Koontiino                                                                                                    |         |

# Далее выберите хотя бы один способ связи и заполните соответствующее поле, откроется следующий шаг.

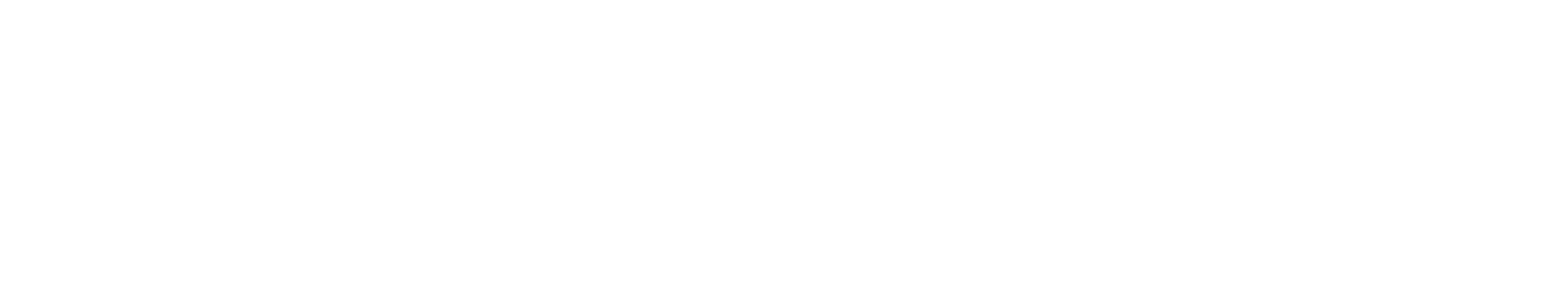

Далее выберите программу обучения «Любая» и параллель «1». При наличии льготы, укажите «Есть льготная категория». Нажмите кнопку «Показать школы по выбранным параметрам».

| Параметры заявления                 |                         |  |
|-------------------------------------|-------------------------|--|
| Параметры обучения                  | Льготная категория      |  |
| Любая Грограмма обучения            | Есть льготная категория |  |
| и<br>Параллель*                     |                         |  |
| Текущее место обучения ребенка      |                         |  |
| Заявление на перевод в другую школу |                         |  |
| ПОКАЗАТЬ ШКОЛЫ ПО В                 | ЫБРАННЫМ ПАРАМЕТРАМ     |  |

# Далее укажите нужную школу, класс и нажмите кнопку «Выбрать»

#### Общеобразовательные организации

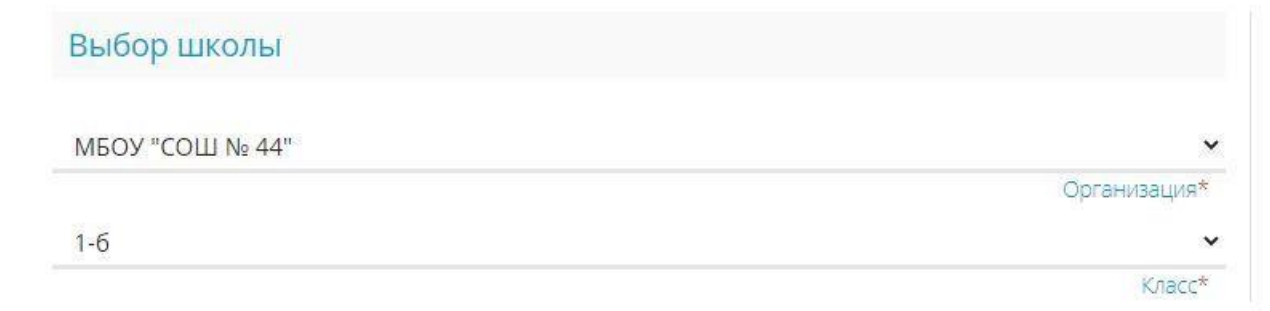

#### Выбранная школа и класс

Необходимо выбрать хотя бы одну предпочитаемую организацию

выбрать

# Далее необходимо дать согласие на обработку персональных данных. Ввести проверочное слово (русскими буквами). Для подтверждения проверочного слова, нажмите зеленую кнопку с галочкой. Далее нажмите кнопку «Зарегистрировать заявление».

| 🗢 Общеобразова                    | Общеобразовательные организации |  |
|-----------------------------------|---------------------------------|--|
| ⊞ Выбор школы                     | 🗹 Выбранная школа и класс       |  |
| МОУ ООШ с.Пески У<br>Организация* | МОУ ООШ с.Пески, 1 класс        |  |
| 1<br>Класс                        |                                 |  |

Подтверждение

🗹 Я даю <u>согласие</u> на обработку персональных данных \*

Проверочное слово \*

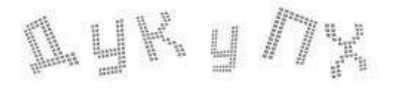

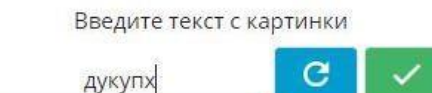

Для подтверждения проверочного слова нажмите зеленую кнопку с галочкой

ЗАРЕГИСТРИРОВАТЬ ЗАЯВЛЕНИ

🗧 🔶 🔿 🗘 📫 dou.zabedu.ru/Modules/FIRSTGRADEMODULE/?once=bRsL2PkkO9NOR5nEO6HQyhrBrpns-q5IaPVIZa-T6C7xQnsAeEc9rfEDb1JbJb3uCyQChyVx\_ST54Lw2bFqbHUG-fzQ#/

# Портал образовательных услуг Забайкальского края 🕒 выйти Главная » Выбор типа подачи заявления > Регистрация заявления в 1 класс будущего учебного года × X Внимание! Данная услуга гарантированно работает в двух последних версиях браузеров Внимание! Данные заполняются на основании информации из документов. Проверочное (! Google Chrome, Firefox, Internet Explorer, Safari, Яндекс слово использует кириллицу в любом регистре и цифры 💷 Регистрация заявления в 1 класс будущего учебного года Выберите муниципалитет Городской округ "Город Чита" Регистрация еще не началась Начало регистрации запланировано на 01.04.2023 9:00:00 по местному времени (Городской округ "Город Чита") 18:20:06:37 По окончании отсчета форма регистрации заявлений будет открыта автоматически.

🖻 🕁 🛸 🗖 🌏 :